## Office of Institutional Research, Evaluation, & Assessment How to Submit Grades in OASIS

Recommended Browsers: Google Chrome, Firefox If using UMass clinical computers, do not use Internet Explorer

Click on the OASIS login page URL: <u>http://umassmed.oasisscheduling.com/</u> Users with a umassmed.edu email address: Use your network (NT) credentials to log in

## Entering grades in GradeBook via OASIS

- 1. Select Gradebook from the 'Link goes to:' drop-down list
- 2. Click on a course under the My Courses heading to be taken to that course's GradeBook

| My Course     | S                                               |                           |
|---------------|-------------------------------------------------|---------------------------|
| Link goes to: | GradeBook 1                                     | Ехра                      |
| Hide courses  | with no enrollment on 08/01/2019 <b>*</b>       |                           |
| Refresh Cou   | rse List                                        |                           |
| + SCHED -     | Academic Schedule                               |                           |
| + ABTS - Ad   | lvanced Biomedical and Translation              | al Sciences               |
| + EXTAN -     | nesthesiology & Perioperative Med               | licine (External)         |
| + AN - Anes   | thesiology & Perioperative Medicin              | e                         |
| + SDEAN -     | Anesthesiology & Perioperative Med              | licine (Student Designed) |
| - BBS - Basi  | c and Biomedical Sciences                       |                           |
| BBS-517 - Mat | h Founda for Data Sci (WPI) @ UMASS, Worcester  |                           |
| BBS-555 - Cor | Iput Aided Drug Design (WPI) @ UMASS, Worcester |                           |
| BBS-602 - Pre | aration Qualifying Exam @ UMASS, Worcester      |                           |
| BBS-603 - Res | p.Conduct Res. Post Doc.Sch @ UMASS, Worcester  |                           |

## 3. Select the timetable you wish to display

| GradeBook (change course)                                                                                                    |                      | Add Grade   Order Grades   Import   Import Files   Export |                     |  |  |  |  |  |
|----------------------------------------------------------------------------------------------------|----------------------|-----------------------------------------------------------|---------------------|--|--|--|--|--|
| 2019-2020 : Basic and Biomedical Sciences : BBS-601 - Professionalism & Res. Conduct                                                                                                    |                      |                                                           |                     |  |  |  |  |  |
| <ul> <li>Click <u>Add Grade</u> and create the Grades to be used in this Course. Grades will display on the page. Select a Timetable. Click on a box by a student's name. Enter a Grade and press Enter to save <i>or</i> select a Grade and click <b>Save Grade</b>.</li> <li>To use the GradeBook Import, click the <u>Export</u> link above. An Excel spreadsheet will be emailed to you. Enter grades in the Excel spreadsheet and then use the <u>Import</u> link to upload it to the GradeBook.</li> </ul> |                      |                                                           |                     |  |  |  |  |  |
|                                                                                                    |                      |                                                           | Show Grade Comments |  |  |  |  |  |
| Select timetables to display: All students<br>09/03/2019 - 01/31/2020 @ UMASS, Worcester 3                                                                                                    |                      | @ UMASS, Worcester 3                                      |                     |  |  |  |  |  |
| Student                                                                                                    |                      | Final Course Grade                                        |                     |  |  |  |  |  |
|                                                                                                    | Students Can View -> |                                                           |                     |  |  |  |  |  |

4. Final Course Grade \*\*this is the final grade that will feed over to PeopleSoft (PSCS)\*\* Click on the cell in the row where you wish to enter a grade

| Student                     |                        | Final Course Grade |
|-----------------------------|------------------------|--------------------|
|                             | Students Can View ->   |                    |
| Bolden, Nicholas Clay       | View History           | 4                  |
| Carbone, Christine Elizabet | th <u>View History</u> |                    |
| Chao, Chun-Hao              | View History           |                    |
| Chen, Zexiang               | View History           |                    |
| Fan, Kaili                  | View History           |                    |
| Gao, Kevin Ming Jie         | View History           |                    |
| Halim, Dilara Ozge          | View History           |                    |

In pop-up window, select grade radio button. (Passing grades are notated in **bold** font.)

Leave Allow duplicate grade as 'No'

**Comments** can be left **blank** (*if any comments are included with the final grade, students will be able to view*) Click on 'Save'

| Grade student Close                                                                     |             |                                                                                                    |  |            |  |  |  |  |
|-----------------------------------------------------------------------------------------|-------------|----------------------------------------------------------------------------------------------------|--|------------|--|--|--|--|
| 2019-2020 : Basic and Biomedical Sciences : BBS-601 - Professionalism & Res.<br>Conduct |             |                                                                                                    |  |            |  |  |  |  |
| Bolden, Nicholas Clay                                                                   |             |                                                                                                    |  |            |  |  |  |  |
| Grade                                                                                   | Reason Code | Comments                                                                                                    |  | Entered By |  |  |  |  |
| No grade has been recorded.                                                             |             |                                                                                                    |  |            |  |  |  |  |
| GSBS P/MP/F Grade                                                                       |             | ◎ Р ◎ МР ◎ F                                                                                                |  |            |  |  |  |  |
| Allow duplicate grade                                                                   |             | No  Normally duplicate grades are not saved. If you would like to record a duplicate grade set this to Yes. |  |            |  |  |  |  |
| Comments<br>Comments are displayed on the<br>student's GradeBook                        |             |                                                                                                    |  | 1          |  |  |  |  |
| Save Cancel                                                                             |             |                                                                                                    |  |            |  |  |  |  |

If you have difficulty accessing OASIS, please visit I'T's <u>OASIS Knowledge Base</u> for helpful documentation to guide you, or email <u>OASIS@umassmed.edu</u>.

If you have any questions or need assistance following this template, please email IREA@umassmed.edu.